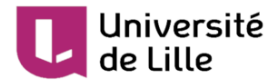

# Gérer les notes dans Moodle

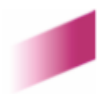

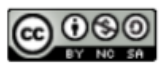

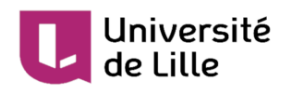

## Table des matières

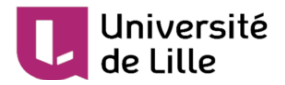

## 1. Gérer les notes dans Moodle

Plusieurs activités (test en ligne, test papier, devoirs, base données, ...) d'un cours Moodle peuvent être évaluées de manière automatique ou manuelle au moyen de notes. Ce tutoriel a pour but de vous expliquer le fonctionnement du carnet de notes.

1 Rendre accessible le carnet de notes aux étudiants

Dans votre espace de cours Moodle, vous avez la possibilité de rendre disponible ou non l'affichage du carnet de notes à vos étudiants. Il peut-être intéressant de ne pas afficher cette information dans le cadre d'une période d'examen par exemple. Pour sélectionner votre choix, à partir du menu **Gestion du cours** rendez-vous dans les **paramètres du cours** dans la section **Apparence**. Dans le menu déroulant **J** Afficher le carnet de note aux étudiants, sélectionnez **Oui** ou **Non**.

### Apparence

| Imposer la langue                         |   | Ne pas imposer | \$ |
|-------------------------------------------|---|----------------|----|
| Nombre d'annonces                         | 8 | 5 🗢            |    |
| Afficher le carnet de notes aux étudiants | 8 | Oui 🗢          |    |
| Afficher les rapports d'activités         | 0 | Non 🗢          |    |

#### 2 Accéder au carnet de notes

L'accès au carnet de notes se fait à partir du menu **Gestion du cours** au niveau de la section **Rapports** (deuxième colonne du menu), l'entrée Darnet de notes se trouve juste en dessous.

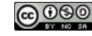

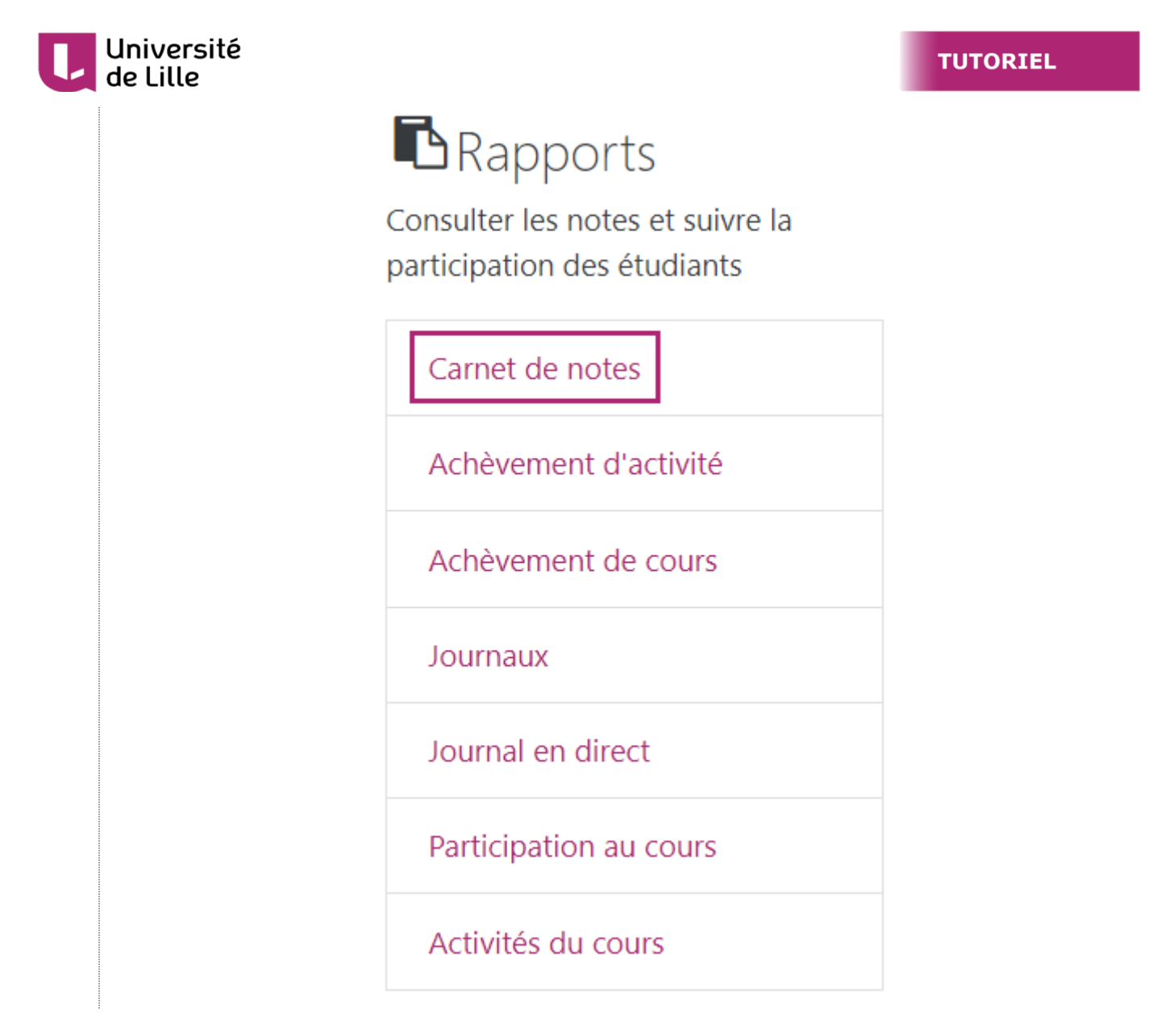

3 Affichage du carnet de notes

Lorsque vous accédez au carnet de notes de votre espace de cours Moodle, l'affichage sera similaire à celui de l'illustration ci-dessous. Selon le nombre d'activités déjà évaluées, le carnet de note sera plus ou moins rempli. Vous pouvez filtrer les données à partir de l'identité des étudiants ou par groupes si votre espace de cours Moodle en contient.

Chaque ligne contient les notes des activités déjà évaluées par étudiant.

Chaque colonne contient le nom de l'activité évaluée avec les notes réparties par étudiant ainsi que la moyenne globale de l'activité en bas de colonne.

#### Université de Lille

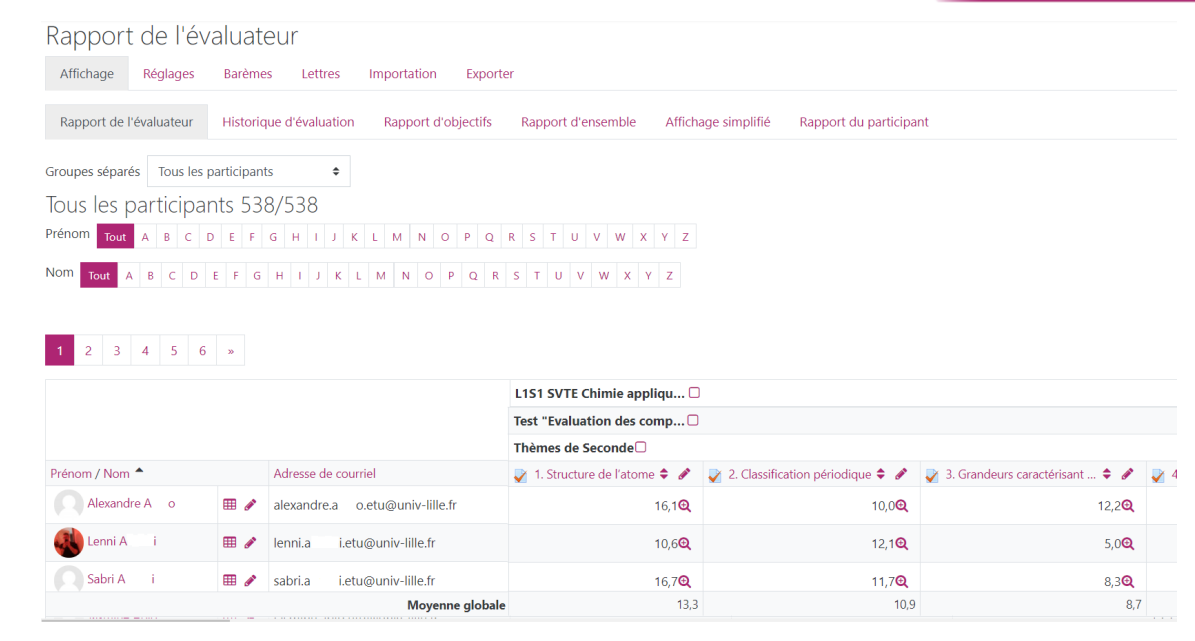

4 Exporter le carnet de notes

Il est possible d'exporter le contenu du carnet de notes afin d'exploiter les résultats dans un tableur par exemple. Pour cela, il suffit de cliquer sur l'onglet **Exporter** puis de choisir le format qui vous convient. Nous vous recommandons d'utiliser l'un des 2 format tableur à disposition : **OpenDocument** ou **Excel**, les formats texte et XML sont réservés à une utilisation plus avancée.

Vous avez la possibilité de sélectionner uniquement certaines activités selon vos besoins et également filtrer par groupes si votre espace Moodle en contient.

## Exporter vers Feuille de calcul OpenDocument (ODS)

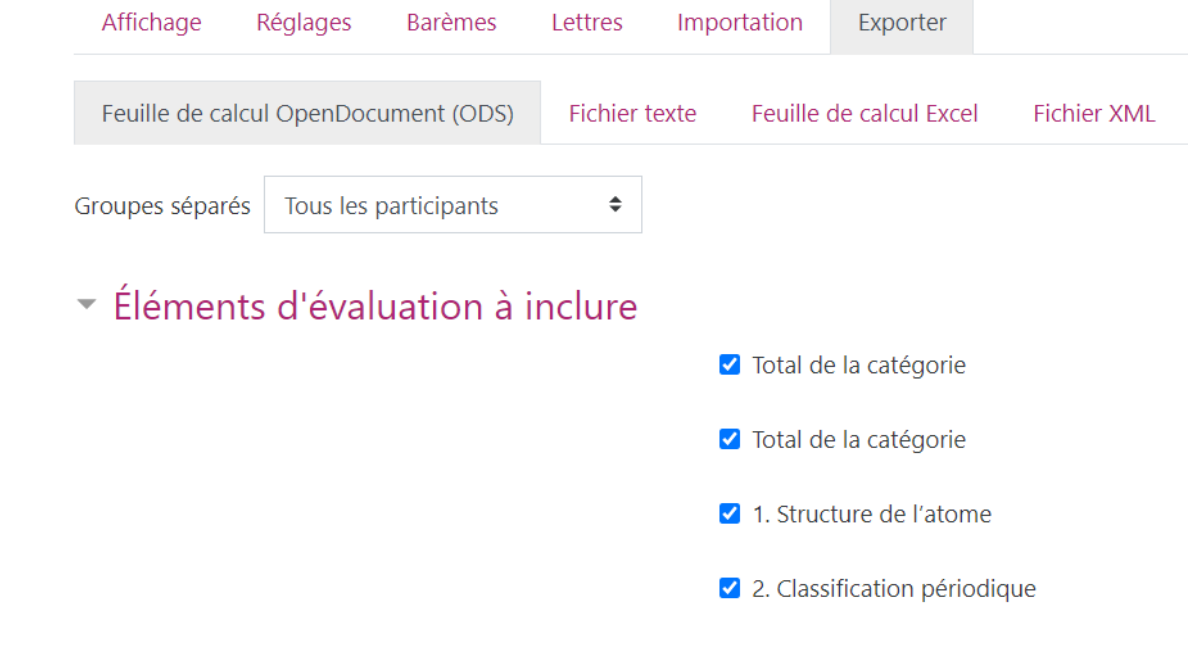

#### 5 Barème personnalisé

Il est possible de définir un barème personnalisé plutôt que d'utiliser la notation numérique standard. Pour cela, à partir du carnet de notes, il suffit de cliquer sur l'onglet **Barèmes** puis sur le bouton Ajouter un nouveau barème en bas de page.

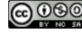

#### TUTORIEL

#### Université de Lille

Vous devez ensuite donner un nom à votre barème puis définir votre échelle en classant les éléments par ordre croissant séparés par des virgules. N'oubliez pas de sauvegarder les modifications en cliquant sur le bouton Enregistrer en bas de page.

Vous pourrez par la suite définir ce barème de notation pour une activité Moodle que vous évaluerez.

| <ul> <li>Barème</li> </ul> |     |                                                 |   |
|----------------------------|-----|-------------------------------------------------|---|
| Nom                        | 0   | Mon barème                                      |   |
|                            |     | 🗌 Barème standard 🤕                             |   |
| Barème                     | 0 0 | Médiocre, Passable, Assez bien, Bien, Très bien | , |
|                            |     |                                                 |   |

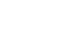

6